| Machine  | OS    | Distribution | Version | C/S | IP            |
|----------|-------|--------------|---------|-----|---------------|
| Poste 17 | Linux | Debian8.5    | 3.0     |     | 192.168.1.136 |

| HIRBEC  | Haute Disponibilité au sein d'un cluster | 19/09/2016 |
|---------|------------------------------------------|------------|
| Antoine |                                          |            |

# Haute disponibilité au sein d'un cluster

| Machine  | OS    | Distribution | Version | C/S | IP            |
|----------|-------|--------------|---------|-----|---------------|
| Poste 17 | Linux | Debian8.5    | 3.0     |     | 192.168.1.136 |

| HIRBEC  | Haute Disponibilité au sein d'un cluster | 19/09/2016 |
|---------|------------------------------------------|------------|
| Antoine |                                          |            |

### Table des matières

| Objectif(s) :                                                                                                  |
|----------------------------------------------------------------------------------------------------|
| Installation du serveur Web principal :                                                                        |
| a) Connexion au serveur Proxmox                                                                                |
| b) Création de machine virtuelle :                                                                             |
| c) Création de la deuxième machine virtuelle :                                                                 |
| Mise en place de la haute disponibilité via Heartbeat:                                                         |
| a) Installation et configuration de Heartbeat sur le ServeurWeb1 :                                             |
| b) Configuration de Heartbeat sur le Serveur Web2 :                                                            |
| TEST de la Haute disponibilité !                                                                               |
| Tableau récapitulatif du test de haute disponibilité selon plusieurs cas avec Heartbeau et les deux serveurs : |

| Machine  | OS    | Distribution | Version | C/S | IP            |
|----------|-------|--------------|---------|-----|---------------|
| Poste 17 | Linux | Debian8.5    | 3.0     |     | 192.168.1.136 |

HIRBEC<br/>AntoineHaute Disponibilité au sein d'un cluster19/09/2016

#### Objectif(s) :

L'objectif de cette procédure est mettre en place de la haute disponibilité via Heartbeat.

#### Prérequis :

- VirtualBox
- Debian8.5
- Apache2
- Heartbeat

#### Légende :

Les textes surlignés en jaune correspondent à des commandes ou à des indications qui permet de justifier les résultats obtenus ou de montrer des informations qu'elles doivent être respectées.

| Machine  | OS    | Distribution | Version | C/S | IP            |
|----------|-------|--------------|---------|-----|---------------|
| Poste 17 | Linux | Debian8.5    | 3.0     |     | 192.168.1.136 |

HIRBEC<br/>AntoineHaute Disponibilité au sein d'un cluster19/09/2016

Installation du serveur Web principal :

a) <u>Connexion au serveur Proxmox :</u>

Tapez l'url suivant : <u>https://192.168.1.150:8006</u>

Id : root ; MDP : Salle105,

- b) <u>Création de machine virtuelle :</u>
- ▶ Voir Tuto création de VM sur PROXMOX VE.
- Une fois installé il faut penser a mettre à jour les paquets, avec un apt-get update.
- Maintenant installer apache 2 et vérifier que le service s'exécute :

Apt-get install apache2

Service apache2 status

- Modifier le fichier index.html dans /var/www/html et ajoutez la ligne suivante :
   <h1> Serveur Web principal </h1>
- Testez à partir d'un navigateur Web :
   127.0.0.1
- c) <u>Création de la deuxième machine virtuelle :</u>
- *Faire exactement pareil que la première machine,*
- Modifier le fichier index.html dans /var/www/html et ajoutez la ligne suivante :
   <h1> Serveur Web secondaire </h1>

| Machine  | OS    | Distribution | Version | C/S | IP            |
|----------|-------|--------------|---------|-----|---------------|
| Poste 17 | Linux | Debian8.5    | 3.0     |     | 192.168.1.136 |

HIRBEC Antoine Haute Disponibilité au sein d'un cluster

19/09/2016

Mise en place de la haute disponibilité via Heartbeat:

Schéma explicatif du projet « Haute disponibilité au sein d'un cluster Heartbeat :

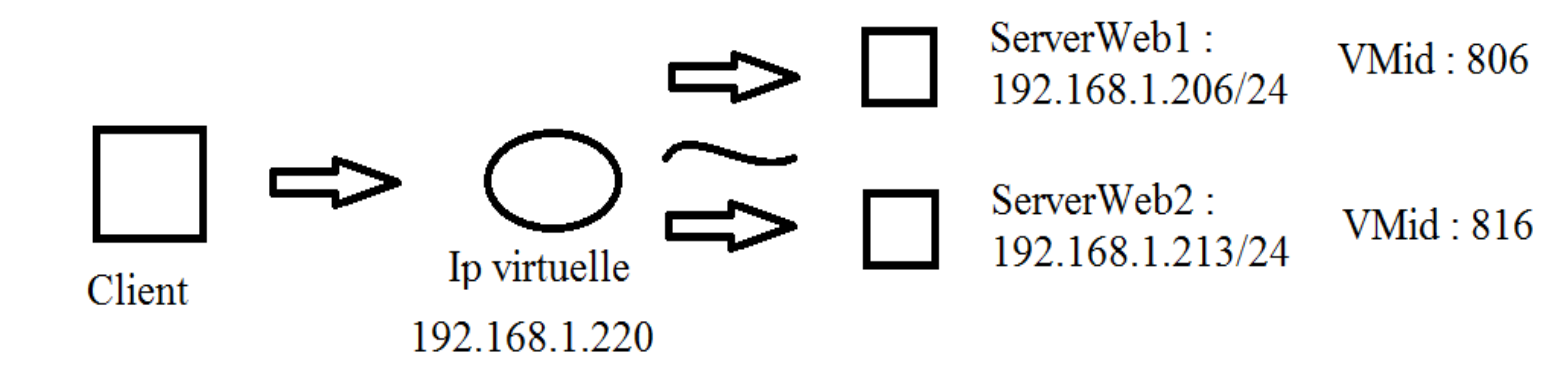

Correspond au logiciel heartbeat

- a) Installation et configuration de Heartbeat sur le ServeurWeb1 :
- > Installation de Heartbeat: apt-get install heartbeat.
- ➢ Configuration :
  - Dans /etc/heartbeat/ crée les 3 fichiers suivants :
    - Ha.cf
    - Haresources
    - Authkeys

| Machine  | OS    | Distribution | Version | C/S | IP            |
|----------|-------|--------------|---------|-----|---------------|
| Poste 17 | Linux | Debian8.5    | 3.0     |     | 192.168.1.136 |

HIRBEC<br/>AntoineHaute Disponibilité au sein d'un cluster19/09/2016

#### ➢ Dans le Ha.cf

• Ecrire cela :

| logfile       | /var/log/ha-log           |
|---------------|---------------------------|
| logfacility   | local0                    |
| keepalive     | 2                         |
| deadtime      | 10                        |
| bcast         | eth0                      |
| node          | serveurweb1 ServerWeb2L-H |
| auto_failback | off                       |
|               |                           |

#### Dans le haresources

• Ecrire cela :

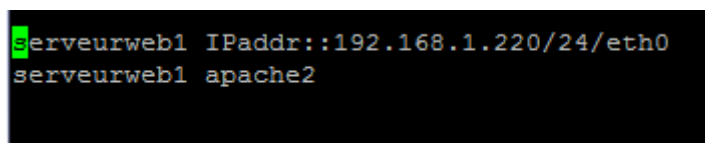

> Dans le authkeys :

• Ecrire cela par exemple :

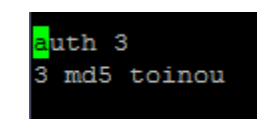

Pour avoir une sécurité et que personne ne puisse voir votre MDP, il suffit de restreindre les droits et de les mettre que sur celui qui a créé le document :

Chmod 600 /etc/heartbeat/authkeys

| Machine  | OS    | Distribution | Version | C/S | IP            |
|----------|-------|--------------|---------|-----|---------------|
| Poste 17 | Linux | Debian8.5    | 3.0     |     | 192.168.1.136 |

HIRBEC Antoine Haute Disponibilité au sein d'un cluster

19/09/2016

Pour que les noms d'hôtes présents dans les fichiers de configuration puissent être convertis en adresse IP, il faut configurez le fichier /etc/hosts.

| ≻ | La configuration du /etc/hosts :<br>• Ecrire cela : | 127.0.0.1<br>127.0.1.1<br>192.168.1.206<br>192.168.1.213               | localhost<br>serveurweb1<br>serveurweb1<br>ServerWeb2L-H                                         |
|---|-----------------------------------------------------|------------------------------------------------------------------------|--------------------------------------------------------------------------------------------------|
|   |                                                     | <pre># The following ::1 localho ff02::1 ip6-all ff02::2 ip6-all</pre> | lines are desirable for IPv6 capable hosts<br>ost ip6-localhost ip6-loopback<br>nodes<br>routers |

Quelques commandes :

- Service nom\_service start
- Service nom\_service stop
- Service nom\_service status

Voir la liste des nœuds : cl\_status listnodes

Voir l'état d'un nœud : cl\_status nodestatus nom-nœud

On va maintenant éteindre apache 2 et faire en sorte que les services gérés par Heartbeat ne soient plus lancés automatiquement au démarrage de Linux :

Service apache 2 stop

Update-re.d -f nom\_service remove

*Il faut mettre les services gérés par Heartbeat et non le service Heartbeat !!!!* 

b) <u>Configuration de Heartbeat sur le Serveur Web2 :</u>

Il faut faire exactement pareil,

Attention à mettre le bon nom de serveur aux emplacements demandé.

> On va pouvoir maintenant lancer Heartbeat sur les deux serveurs.

| Machine  | OS    | Distribution | Version | C/S | IP            |
|----------|-------|--------------|---------|-----|---------------|
| Poste 17 | Linux | Debian8.5    | 3.0     |     | 192.168.1.136 |

HIRBECHaute Disponibilité au sein d'un cluster19/09/2016Antoine19/09/2016

## Test de la Haute disponibilité :

- Lorsqu'on accède d'un client Web à l'adresse IP virtuelle on est redirigé sur le serveur web !
- C'est la page Serveur Web principal index.html qui s'affiche.

# Tableau récapitulatif du test de haute disponibilité selon plusieurs cas avec Heartbeat et les deux serveurs :

|                                                       | ServeurWeb1 défaillant                                                                                                    | ServeurWeb1<br>opérationnel                                                  | ServeurWeb2<br>défaillant                                                                                      | ServeurWeb2<br>opérationnel                                      |
|-------------------------------------------------------|----------------------------------------------------------------------------------------------------|------------------------------------------------------------------------------|----------------------------------------------------------------------------------------------------|------------------------------------------------------------------|
| Que se passe-<br>t-il ?                               | On bascule sur le<br>ServeurWeb2 grâce à<br>Heartbeat.                                                                        | On retourne sur le<br>ServeurWeb1 grâce à<br>Heartbeat (auto_failback<br>on) | On reste sur le<br>ServeurWeb1 comme<br>c'est lui le « maître ».                                               | On reste sur le<br>ServeurWeb1 comme<br>c'est lui le « maître ». |
| La page Web<br>index.html<br>est-elle<br>disponible ? | La page Web index.html est<br>disponible car on se situe sur<br>le ServeurWeb2 grâce au<br>basculement fait par<br>Heartbeat. | X                                                                            | La page Web<br>index.html est<br>disponible car on se<br>situe sur le<br>ServeurWeb1 qui est<br>le « maître ». | Χ                                                                |
| Commandes<br>adéquates                                | cl_status hbstatus                                                                                                    | cl_status hbstatus                                                           | cl_status hbstatus                                                                                             | cl_status hbstatus                                               |
| pour expliquer<br>ce qui se passe                     | cl_status institutes<br>cl_status nodestatus<br>nom_noeud                                                                     | cl_status institudes<br>cl_status nodestatus<br>nom_noeud                    | cl_status nodestatus<br>nom_noeud                                                                              | cl_status institutes<br>cl_status nodestatus<br>nom_noeud        |

La mise en œuvre de la haute disponibilité via Heartbeat permet de faire une continuité de services.

Le problème qui subsiste si le ServeurWeb1 crash malgré la mise en place d'une solution de haute disponibilité est qu'il n'y a pas de synchronisation des données entre les serveurs.

Pour résoudre ce problème, il faut mettre en place une solution de synchronisation des données comme avec la commande rsync.